## Referência rápida

### Carregamento de papel

#### Carregamento de papel

1 Aperte as abas da guia de largura para dentro e deslize a guia de acordo com o tamanho do papel sendo carregado.

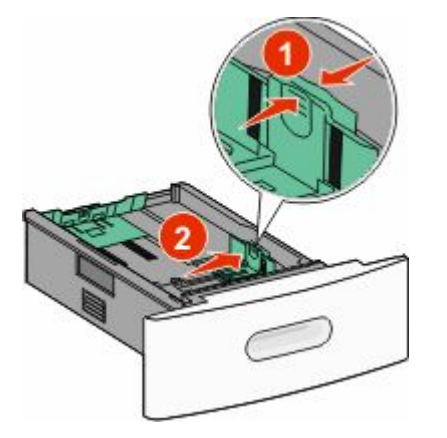

**2** Desbloqueie a guia de comprimento, aperte a aba da guia de comprimento para dentro e deslize a guia de acordo com o tamanho do papel sendo carregado.

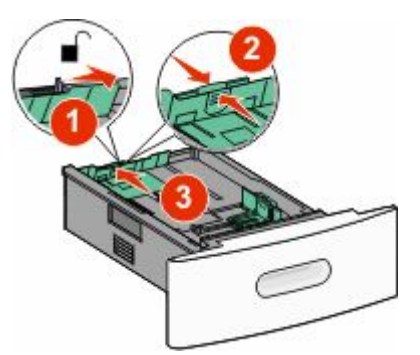

**3** Flexione, ventile e alinhe a pilha de papel.

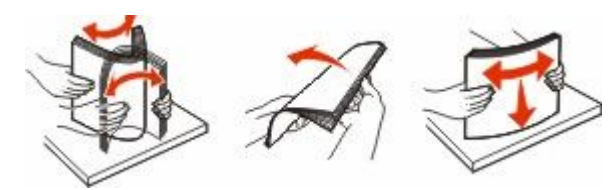

4 Carregue o papel.

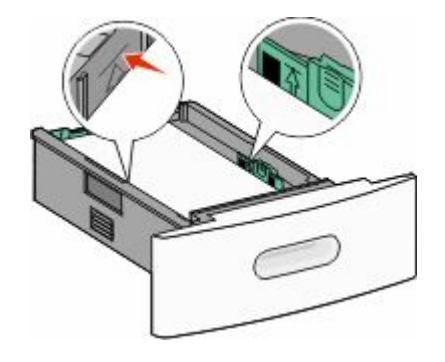

**Nota:** A linha de preenchimento máximo. Não sobrecarregue a bandeja.

5 Se um diferente tipo de papel tiver sido carregado, altere a configuração Tipo de Papel para a bandeja a partir da tela de toque.

#### Limpeza de atolamentos

#### 200 e 201 atolamentos de papel

1 Abaixe a porta do alimentador multifunção e depois empurre o botão de liberação para abrir a tampa frontal.

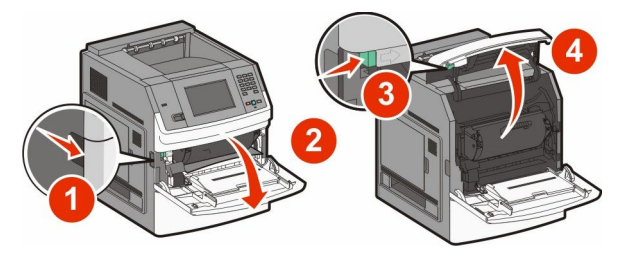

2 Levante e puxe o cartucho de tinta para fora da impressora.

**Aviso—Dano Potencial:** Não toque no cilindro fotocondutor na parte inferior do cartucho. Sempre use a alça do cartucho para segurá-lo.

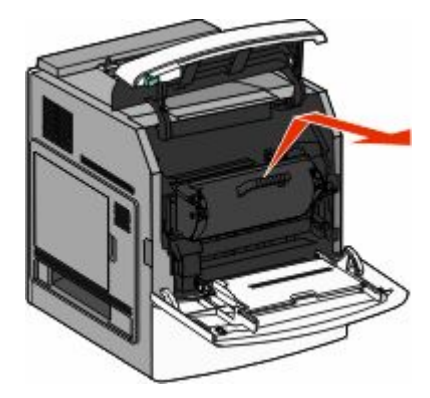

**3** Coloque o cartucho de tinta de lado em uma superfície lisa e suave.

Aviso—Dano Potencial: Não deixe o cartucho exposto à luz por períodos prolongados.

Aviso—Dano Potencial: O papel atolado pode estar coberto com toner não fundido, que pode manchar as roupas e a pele.

**4** Remova o papel atolado.

ATENÇÃO — SUPERFÍCIE QUENTE: A parte interna da impressora pode estar quente. Para reduzir o risco de ferimentos em um componente quente, espere a superfície esfriar antes de tocá-la.

**Nota:** Se não estiver fácil remover o papel, abra a porta traseira para removê-lo.

- **5** Alinhe e reinstale o cartucho de tinta.
- **6** Feche a tampa frontal.
- 7 Feche o alimentador multifunção.
- 8 Toque em Continuar.

#### 202 e 203 atolamento de papel

Toque em **Status/Suprimentos** para identificar a localização do atolamento. Se o papel estiver saindo da impressora, puxe-o para fora e toque em **Continuar**.

#### Se o papel não estiver saindo da impressora:

**1** Abra a porta traseira superior.

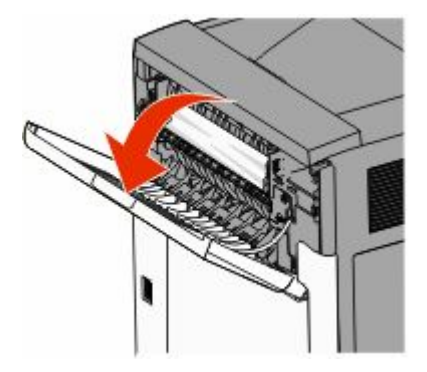

- 2 Remova lentamente o papel atolado para evitar rasgadura.
- **3** Feche a porta traseira superior.
- **4** Toque em **Continuar**.

#### 230 atolamento de papel

#### Atolamento de papel na parte traseira

- **1** Remova a bandeja padrão.
- **2** Abra a porta traseira inferior.
- **3** Caso não encontre o atolamento, empurre a guia para baixo.

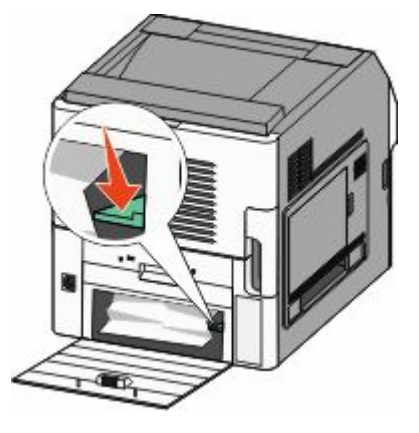

4 Remova o papel atolado.

- **5** Feche a porta traseira inferior.
- **6** Insira a bandeja padrão.
- 7 Toque em Continuar.

#### Atolamento de papel frontal

- **1** Remova a bandeja padrão da impressora.
- **2** Puxe a guia para baixo.

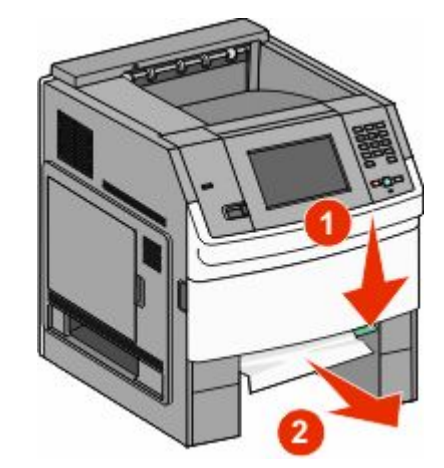

- **3** Remova o papel atolado.
- 4 Insira a bandeja padrão.
- 5 Toque em Continuar.

#### 241-245 atolamentos de papel

- 1 Retire a bandeja indicada no visor.
- 2 Remova qualquer atolamento de papel e insira a bandeja.
- 3 Toque em Continuar.
- **4** Se a mensagem de atolamento persistir para uma bandeja de 250 ou 550 folhas, remova a bandeja da impressora.
- **5** Remova o atolamento de papel e insira a bandeja.
- 6 Toque em Continuar.

#### Para localizar mais informações

# Localizar informações sobre a impressora

- Para obter mais informações, consulte o *Guia do usuário* em:
  - A tela de toque e seus aplicativos
  - Configuração e utilização do software da impressora
  - Cuidado e manutenção da impressora

O *Guia do usuário* abrangente mais recente está disponível em nosso site em **www.lexmark.com/publications**.

- Consulte o site de suporte da Lexmark support.lexmark.com—para:
  - Suporte por e-mail
  - Suporte por bate-papo ao vivo
  - Os números do telefone de suporte e as horas de operação para sua região ou país (também disponíveis na garantia impressa que veio com a impressora)

**Nota:** Selecione seu país ou sua região e depois seu produto para ver o site de suporte apropriado.